## **Registrierung eines neuen Benutzers**

Zur Registrierung eines neuen Benutzers über die öffentliche Registrierung wird zunächst die URL des Verbandes aufgerufen ("<u>lvmv.it4sport.de</u>").

| Tricept                                                                                            | Login Phoenix II                                                                     |
|----------------------------------------------------------------------------------------------------|--------------------------------------------------------------------------------------|
| <b>1</b> Benutzer                                                                                  |                                                                                      |
| Passwort                                                                                           | P                                                                                    |
| Abbruch                                                                                            | Anmelden                                                                             |
| Neu registrieren?<br>Passwort vergessen?<br>Benutzername vergessen?                                | ,                                                                                    |
| Durch die Anmeldung stimmen Sie d<br>Phoenix II - die Verwaltungsso<br>© 2012 - 2020 it4sport GmbH | er Verwendung von Cookies zu.<br>ftware für Sportverbände<br>Impressum   Datenschutz |

Abbildung: Anmeldefenster - Neu registrieren

Über den Link "Neu registrieren, im nun sichtbaren Anmeldefenster gelangt der Benutzer auf die Registrierungsseite, wo er seine persönlichen Daten angibt, sowie einen Benutzernamen und ein Passwort.

| Tricept Informationssysteme AG<br>Benzstraße 37<br>70736 Fellbach |                                                                |                         |
|-------------------------------------------------------------------|----------------------------------------------------------------|-------------------------|
| Registrierung                                                     |                                                                | н                       |
| Weiblich O Männlich                                               |                                                                |                         |
| Erika                                                             |                                                                |                         |
| Mustermann                                                        |                                                                |                         |
| 17.03.1977                                                        |                                                                |                         |
| <b>1</b> emustermann                                              |                                                                |                         |
| emustermann@abc-mail.de                                           |                                                                |                         |
| emustermann@abc-mail.de                                           |                                                                |                         |
| Ich bin kein Roboter.                                             | A n                                                            |                         |
| <b>a</b>                                                          |                                                                |                         |
| <b>a</b> ••••••                                                   |                                                                |                         |
| Datenschutzerklärung gelesen und akzeptier                        | rt.                                                            |                         |
| К                                                                 |                                                                |                         |
| Phoenix II - Version 2.5                                          | ricept Informationssysteme AG   Benzstraße 37   70736 Fellbach | Impressum   Datenschutz |

Abbildung: Registrierung eines neuen Benutzers - Eingabe der persönlichen Daten

Nach korrekter Eingabe der visuellen Bestätigung und Akzeptieren der Datenschutzerklärung kann das Formular abgesendet werden. Daraufhin wird an die angegebene E-Mail-Adresse eine Registrierungs-E-Mail verschickt. Zum Abschluss des Registrierungsprozesses muss der darin enthaltene Link angeklickt werden. Erst danach kann sich der Benutzer erstmalig in Phoenix II anmelden!

| Tricept                                     | Tricept Informationssysteme AG<br>Benzstraße 37<br>70736 Fellbach            |                         |
|---------------------------------------------|------------------------------------------------------------------------------|-------------------------|
| Aktivierung erfolgre                        | ich!                                                                         | Zum Login               |
| Ihre Aktivierung war erfolgrei<br>Zum Login | ch, Sie können sich ab sofort in Phoenix II anmelden und Ihre Daten pflegen. |                         |
| Phoenix II - Version 2.5                    | Tricept Informationssysteme AG   Benzstraße 37   70736 Fellbach              | Impressum   Datenschutz |

Abbildung: Registrierung war erfolgreich